## Procedura per attivare l'account G Suite for Education

**1.** Per utilizzare la piattaforma basterà digitare nella barra degli indirizzi di qualsivoglia browser desktop (Safari, Chrome, Firefox, etc.) la dicitura "google.com" (o "google.it"). Dovrebbe comparire una schermata di questo tipo:

| $\longleftrightarrow = \mathbb{m}$ | AA.                                                                                                    | B google.com                                                                                         | Ċ      | 0 + 0             |
|------------------------------------|----------------------------------------------------------------------------------------------------|----------------------------------------------------------------------------------------------------|--------|-------------------|
| O's simma Google littere           | D<br>Schvere<br>· google                                                                                                    | Google<br>Cerca con Tongia<br>M sento intervalo<br>Togot conte of portleages in Reconstant intervalo | 2      | Clecone           |
| Rafa<br>Deskin Diskovi v           | Constanting and the Constanting of Constanting of C |                                                                                                    | E.M.C. | Narras Exceptions |

Cliccando su "Accedi" dovrebbe apparire la seguente schermata:

| < | ш | .AA | accounts.geogle.com                                                                                                    | Ċ | ٥ | + | • |
|---|---|-----|----------------------------------------------------------------------------------------------------|---|---|---|---|
|   |   |     | Google<br>Accest<br>Diters if her Accessed Cougle<br>Different is non-set statistics<br>Course of the composed College Independent of<br>Statistics of the composed College Independent of<br>Statistics of the composed College Independent of<br>Statistics of the composed College Independent of<br>Statistics of the composed College Independent of the college<br>Independent of the composed College Independent of the college<br>Independent of the college Independent of the college In |   |   |   |   |
|   |   |     | Salaro - Custa Princy Territo                                                                                                    |   |   |   |   |

(In alternativa, è possibile digitare direttamente "accounts.google.com" che dovrebbe indirizzare alla stessa schermata).

Se, invece, dovesse comparire una schermata come la seguente, si selezioni "Utilizza un altro account":

| m | AA. | accounts.googie.com                                                                                                    | ¢ | ± + ( |
|---|-----|----------------------------------------------------------------------------------------------------|---|-------|
|   |     | Geogle<br>Scegii un account                                                                                                |   |       |
|   |     | Michaio Zappel report initial-planeau-angle etc. Difficus un altro-account Difficus un altro-account Zo Removi un account. |   |       |
|   |     |                                                                                                    |   |       |
|   |     | talare # toots Pricey Terriso                                                                                              |   |       |
|   |     |                                                                                                    |   |       |
|   |     |                                                                                                    |   |       |
|   |     |                                                                                                    |   |       |
|   |     |                                                                                                    |   |       |
|   |     |                                                                                                    |   |       |

Alla richiesta di inserire l'indirizzo email si digiti il proprio indirizzo cognome.nome@liceocasiraghi.edu.it e si selezioni "avanti".

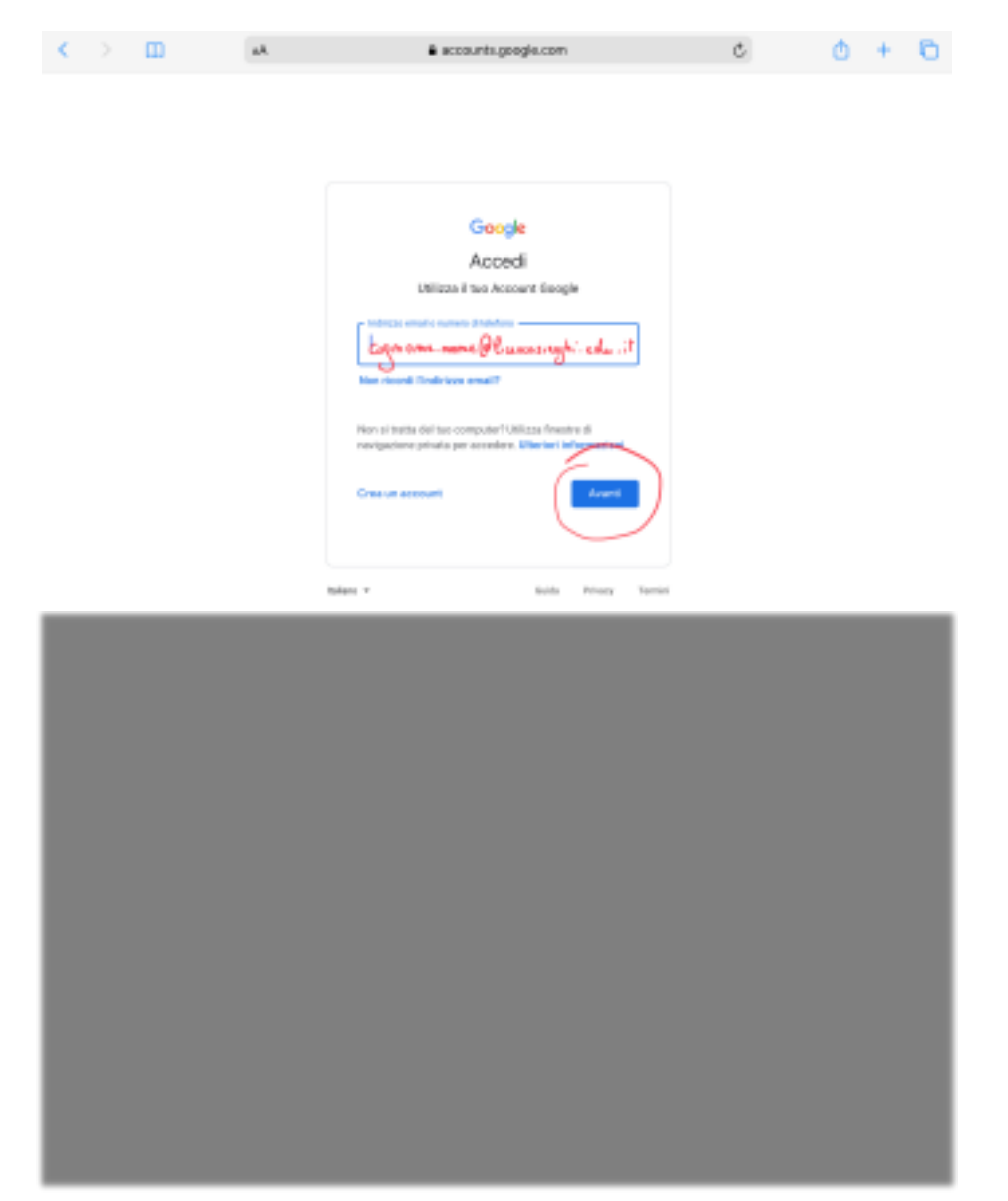

A questo punto verrà richiesta la **password provvisoria** che dovrà essere cambiata al primo accesso.

Una volta modificata la password, dopo aver accettato l'informativa, si potrà procedere con l'utilizzo di *G Suite*.